# GrowthZone QBO 103: Troubleshooting

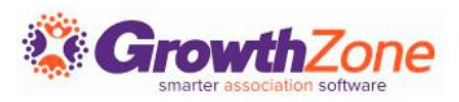

### Agenda

- Sync Log
  - Overview
  - Managing Sync Log Errors
  - Resync Errors
- Managing Bounced Checks
- Frequently Asked Questions

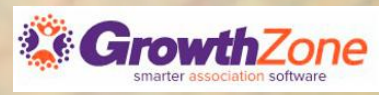

# SYNC LOG

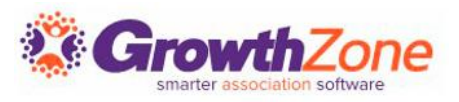

### Sync Log

Sign up for Notification!

Catching an error early can prevent future confusion or compounding errors. Enable email notifications to get a heads up when something goes awry with the sync.

| otificati<br>earch<br>Q | ons                  | Category                                          | •                                |                  |
|-------------------------|----------------------|---------------------------------------------------|----------------------------------|------------------|
|                         | Category 🖨           | Notification<br>Type ≎                            | Email Address 🗢                  | Frequency<br>\$  |
|                         | Billing/Finance      | Membership<br>Switched to<br>Monthly<br>Frequency | cheri.petterson@growthzone.com 💌 | As lt<br>Happens |
|                         | Quickbooks<br>Online | Quick Books<br>Sync Error                         | cheri.petterson@growthzone.com 🔻 | As It<br>Happens |

KB: Subscribe to Automated Staff Notifications

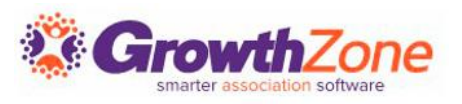

# Sync Log

- GrowthZone attempts to send data 10 times
- Review the sync log for information and errors or issues on a regular basis
- Adjust the table for easier viewing

| ← Setu                  | р             |                                                                                                    |                 |              |
|-------------------------|---------------|----------------------------------------------------------------------------------------------------|-----------------|--------------|
| Settings Logs           | Last sync 23h | 36m 55s ago                                                                                                 |                 |              |
| Need help troubleshooti | ng errors? F  | eview this list of common errors and troubleshooting suggestions.                                           |                 |              |
| Search                  |               | Q P $\sqrt{2}$ X Log message level: Error 1 more                                                            | RES RES         | YNC FAILURES |
| Contact                 | Туре          | Message 47 Severity Execution Id                                                                            | Date            | Actions      |
| Bauers Trees Service    | Writeoff      | Writeoff: 1446423 Ref#: 1446423 already exists f         Error         4472f780-f170-482a-8aac-0674b9f051de | 11/13/2024 9:23 | AM           |
| Bauers Trees Service    | Writeoff      | Writeoff: 1446423 Ref#: 1446423 already exists f         Error         792786ae-f9d7-4235-a781-9048ef0de638 | 11/13/2024 9:38 | AM 🔁 🗖       |
| Kyle's Sweets           | Payment       | Pa<br>Table Settings                                                                                        | ×               | 1            |
| Kyle's Sweets           | Payment       | Pa                                                                                                    |                 | 1 2 🗖        |
| Kyle's Sweets           | Payment       | Pa Name Show                                                                                                | Display         | 1            |
| Kyle's Sweets           | Payment       | Pa 👪 Contact 💿                                                                                              | Truncate 🔻      | 1 8 🗖        |
| Gale's Gifts            | Invoice       | <sup>In</sup> <b>Ш</b> Туре 💿                                                                               | Truncate 🔻      | 1            |
|                         | TOTAL         | Message 🔘                                                                                                   | Wrap 🔻          |              |
| रुप्र 1 - 28            | > TOTAL       | Severity                                                                                                    | Truncate 🔻      |              |
|                         |               | Execution Id                                                                                                | Truncate 🔻      |              |
|                         |               | II Date 💿                                                                                                   | Truncate 🔻      |              |
|                         |               |                                                                                                    | 2               |              |

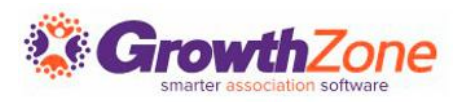

# Sync Log Info versus Error

Use the filter to review Info of successful syncs and Errors to manage unsuccessful syncs.

| Quickbooks Online Logs                      | Filter              |                  |                | × |
|---------------------------------------------|---------------------|------------------|----------------|---|
| Date Range<br>Feb 11, 2025 - Feb 14, 2025 🔻 | Contact Name (parti | al)              | Type (partial) |   |
| Execution Id (exact)                        | Severity            | Info = succes    | ssful sync     |   |
|                                             | Info<br>Error       | Error = unsucces | SSFUL SYNC     |   |

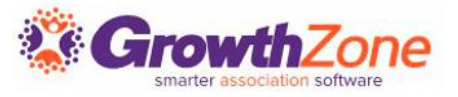

# Sync Log Errors

- Filter to Error
- Adjust the table for easier viewing
- The most common errors are often attributed to improper setup of Fee Items or incorrect (or lack of) mapping.

KB: <u>QuickBooks Online Integration Sync Log</u>

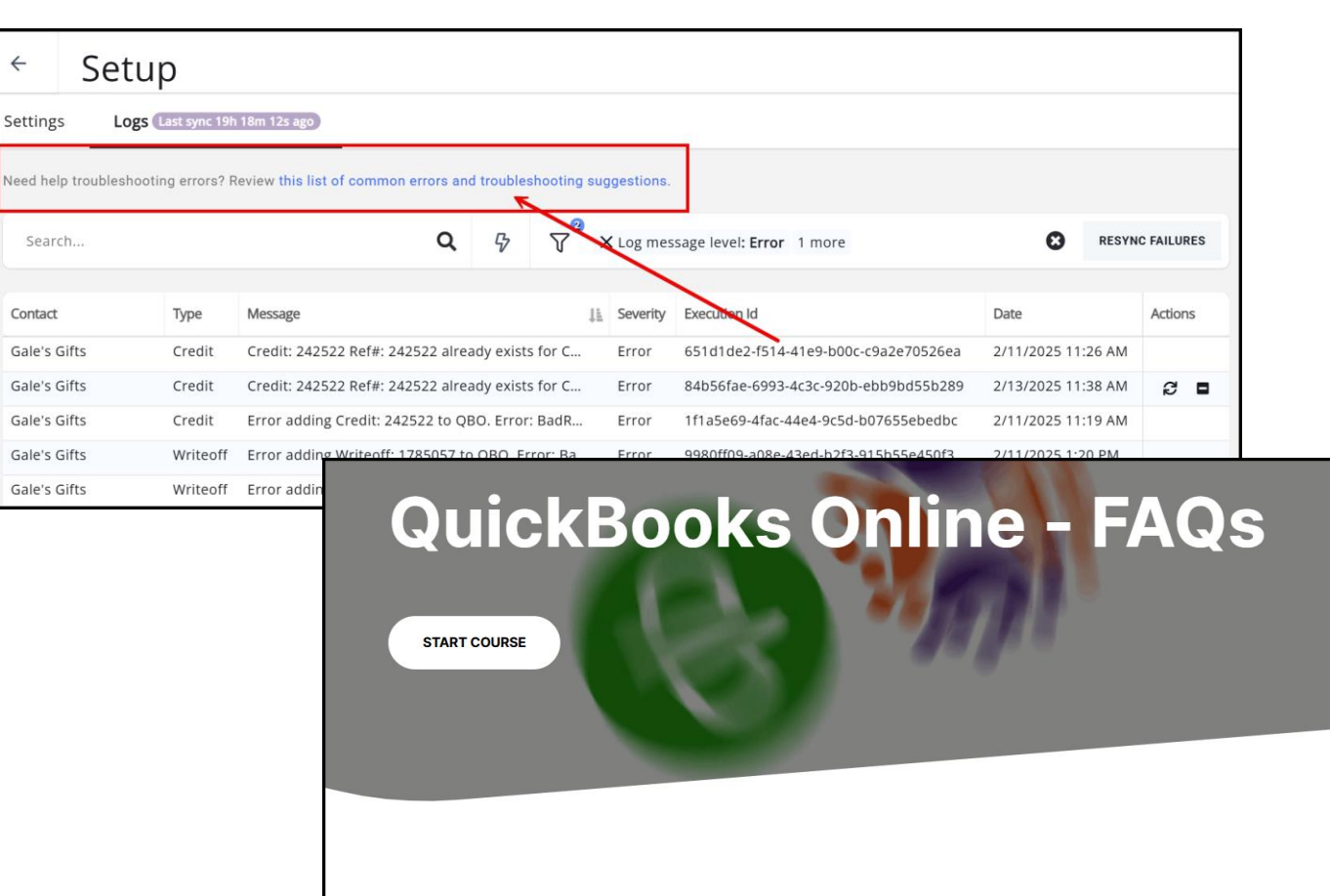

Comprehensive QuickBooks Online integration setup and maintenance training for GrowthZone customers.

 TROUBLESHOOTING

 = Common Sync Errors and Troubleshooting

### Managing Errors

- 1. Investigate error
- 2. Follow the information in the message
- 3. Make edits as appropriate
- 4. Resync or ignore the error

| < Setu                | р              |                                              |                  |           |                                      |                |        |          |
|-----------------------|----------------|----------------------------------------------|------------------|-----------|--------------------------------------|----------------|--------|----------|
| Settings Logs         | Last sync 0h 4 | 0m 20s ago                                   |                  |           |                                      |                |        |          |
| Need help troubleshoo | ting errors? R | eview this list of common errors and trouble | eshooting sug    | gestions. |                                      |                |        |          |
| Search                |                | <b>Q</b> 🖓                                   | ₽ <sup>0</sup> × | Date ran  | ge: between 2/10/2025 and 2/13/2025  |                | RESYNC | FAILURES |
| Contact               | Туре           | Message                                      | 17               | Severity  | Execution Id                         | Date           |        | Actions  |
| Gale's Gifts          | Credit         | Credit Ref#: 242522 - Found applied Invo     | oice Ref#        | Info      | 1f1a5e69-4fac-44e4-9c5d-b07655ebedbc | 2/11/2025 11:  | 19 AM  |          |
| Gale's Gifts          | Credit         | Credit Ref#: 242522 - Found applied Invo     | oice Ref#        | Info      | 651d1de2-f514-41e9-b00c-c9a2e70526ea | 2/11/2025 11:  | 26 AM  |          |
| Mary Martin           | Credit         | Credit Ref#: 242571 - Found applied Invo     | oice Ref#        | Info      | 84af2e98-409a-4f8a-b245-e59091fe94a6 | 2/11/2025 12:  | 52 PM  |          |
| Gale's Gifts          | Writeoff       | Credit added to QBO 1785057 for Contac       | t [Conta         | Info      | 9980ff09-a08e-43ed-b2f3-915b55e450f3 | 2/11/2025 1:20 | 0 PM   |          |
| Gale's Gifts          | Credit         | Credit added to QBO 242522 for Contact       | [Contac          | Info      | 1f1a5e69-4fac-44e4-9c5d-b07655ebedbc | 2/11/2025 11:  | 19 AM  |          |
| Mary Martin           | Credit         | Credit added to QBO 242571 for Contact       | [Contac          | Info      | 84af2e98-409a-4f8a-b245-e59091fe94a6 | 2/11/2025 12:  | 52 PM  |          |
| Gale's Gifts          | Credit         | Credit: 242522 Ref#: 242522 already exis     | sts for C        | Error     | 651d1de2-f514-41e9-b00c-c9a2e70526ea | 2/11/2025 11:  | 26 AM  | S 🖬      |
| Gale's Gifts          | Credit         | Error adding Credit: 242522 to QBO. Erro     | or: BadR         | Error     | 1f1a5e69-4fac-44e4-9c5d-b07655ebedbc | 2/11/2025 11:  | 19 AM  |          |

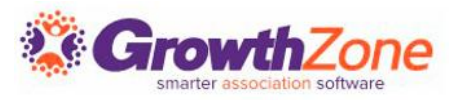

# Sync Log Errors

### Once you have resolved an error you can resync to QBO:

| Search          |         | <b>Q</b> 🖓     | V Log message level: Error         | ·        | RESYNC FAILURES                            |
|-----------------|---------|----------------|------------------------------------|----------|--------------------------------------------|
|                 |         |                |                                    |          | All failures will resync                   |
| Contact         | Туре    | Message        |                                    | Severity | Execution Id Actions                       |
| Deborah Springs | Credit  | Error adding   | Credit: 202698 to QBO. Error: BadR | Error    | 1d79f6e                                    |
|                 | Payment | Invoice not fo | ound: 51422 [Event : GrowthZone.A  | Error    | 48aff71a-f502 4-0                          |
| Belle Borrah    | Invoice | Error adding   | Invoice: 51422 to QBO. Error:BadRe | Error    | 5d0d5a27-28                                |
|                 | Payment | Invoice not fo | ound: 51420 [Event : GrowthZone.A  | Error    | f93ae829-54d2-4816-bf66-774c6e79c787 🛛 🔁 🗖 |

NOTE: If the sync appears slow, do not repeatedly slick re-sync. Wait and allow it to catch up to avoid error duplication.

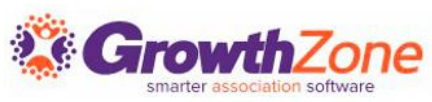

### Fee Item Adjustments

### **Adjusting Old/Incorrect Fee Items**

- Fee Items should not be removed if they are tied to an open invoice! Mark the old one as "OLD" until all open invoices have been satisfied.
- Use the Transaction by Contact report to search for open invoices
- Create a new Fee Item
- Map it to QBO

### KB: Fee Items FAQ & Use Cases

| Sale Date Range                                                                                                   | Member                      | Join Date Range                     | Sale Entry I              | Sale Entry Date                     |  |  |
|----------------------------------------------------------------------------------------------------|-----------------------------|-------------------------------------|---------------------------|-------------------------------------|--|--|
| Aug 1, 2024 - Aug 31, 2024                                                                                        | •                           | No Dates Selected                   | •                         | No Dates Selected                   |  |  |
| Fee Item                                                                                                    | Product<br>▼                | Category                            | Transaction               | туре                                |  |  |
| Trade/External Type                                                                                               | Fee Item                    | Туре                                | •                         |                                     |  |  |
| Additional Criteria / Filters + X Paid/Satisfied Date,                                                            |                             | ▼ Is Empty                          | • *                       |                                     |  |  |
|                                                                                                    |                             |                                     |                           |                                     |  |  |
| Display Options                                                                                                   |                             |                                     |                           |                                     |  |  |
| Fields to Display                                                                                                 |                             |                                     |                           |                                     |  |  |
| DISPIAY OPTIONS Fields to Display           Fields to Display           X Contact Name,           X Contact Name, | escription, 🗙 Discount Tota | I, 🗙 Fee Item, 🗙 Item Basis, 🗙 Item | n Type, 🗙 Line Item Descr | iption, 🗙 Line Item Total, 5 more 🔹 |  |  |

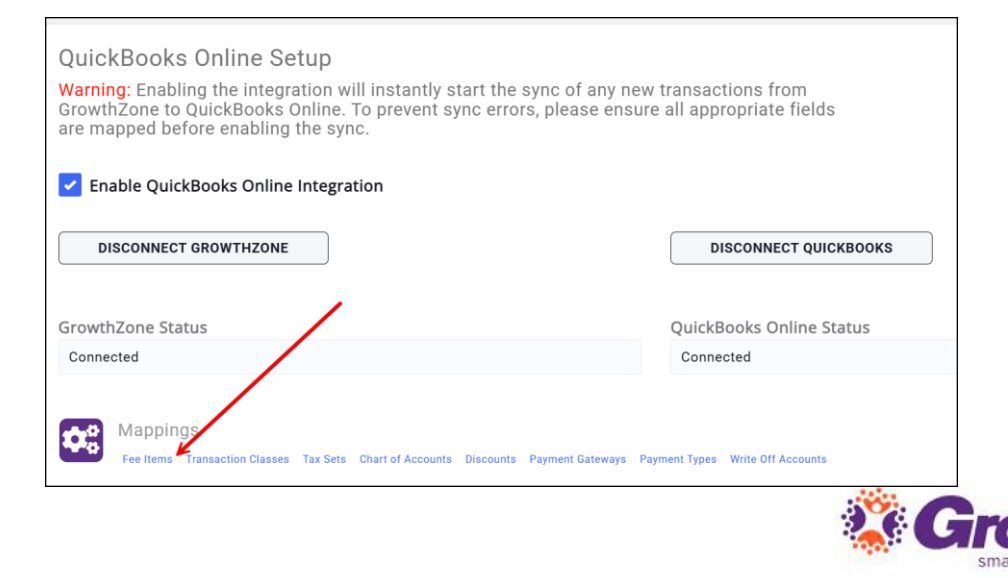

### Fee Item Adjustments

### **New Fee Items**

- When creating a new fee item make sure it has a unique name
- Accounting methodology must be Cash or Accrual with the recognition type of Fully on Invoice date
- The Deposit Account must be Undeposited Funds
- Map it to QBO

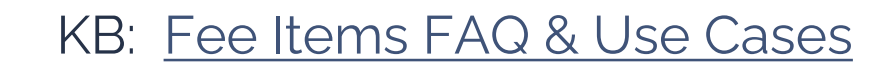

| Jule Date Range                                                                        | Member Join Date Range                                   | Sale Entry Date                                    |  |  |
|----------------------------------------------------------------------------------------|----------------------------------------------------------|----------------------------------------------------|--|--|
| Aug 1, 2024 - Aug 31, 2024                                                             | No Dates Selected                                        | No Dates Selected                                  |  |  |
| Fee Item                                                                               | Product Category                                         | Transaction Type                                   |  |  |
| irade/External Type                                                                    | Fee Item Type                                            | ·                                                  |  |  |
| + X Paid/Satisfied Date.                                                               | ▼ Is Empty ▼                                             | • ×                                                |  |  |
|                                                                                        |                                                          |                                                    |  |  |
| Display Options                                                                        |                                                          |                                                    |  |  |
| Display Options<br>Fields to Display                                                   |                                                          |                                                    |  |  |
| Display Options<br>Fields to Display<br>X Contact Name, X Created Date, X Description. | X Discount Total, X Fee Item, X Item Basis, X Item Type, | X Line Item Description, X Line Item Total, 5 more |  |  |

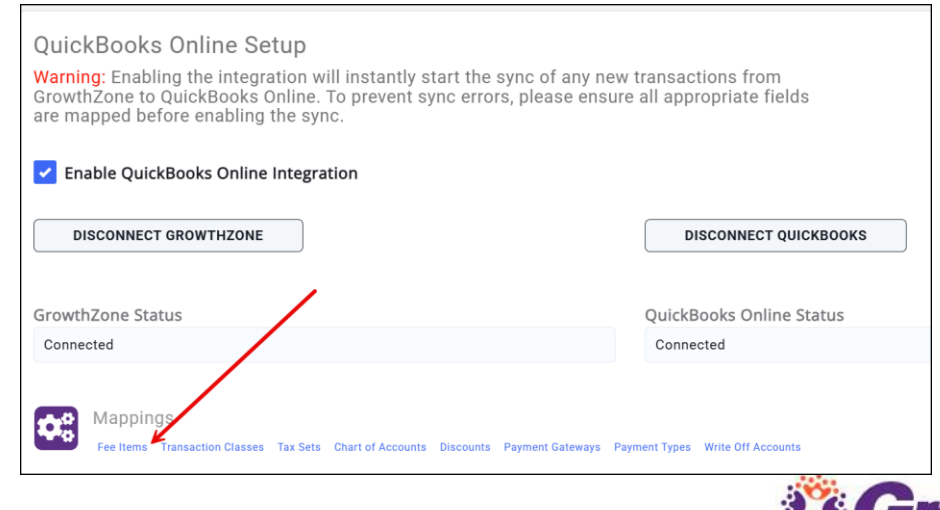

### Examples of Other Errors

- The name supplied already exists
- The payment you are trying to apply to the invoice either does not exist or it belongs to another customer.
- Payment Ref#: Could not find applied invoice Ref#
- Payment Ref#: Already exists for Customer
- Credit Ref#: Could not find applied invoice Ref#
- Unauthorized 401
- Bad Request Invalid Account Type: Check your account details before you continue. You may need to select a different type of account for your transaction.

See <u>QuickBooks Online Integration Sync Log</u> for more information.

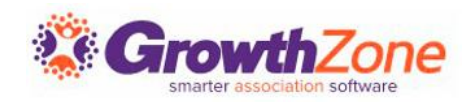

# OTHER FREQUENTLY ASKED QUESTIONS

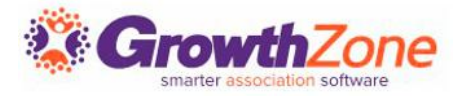

### Managing Bounced Checks

- Refund the payment in GrowthZone. Even though this is technically not a refund, the action behind the process reverses the payment.
- Consider requiring a bank account or a credit card for future transactions

| 2/14/2025     | *           | Notes*           |                           |                            |              |                              |  |
|---------------|-------------|------------------|---------------------------|----------------------------|--------------|------------------------------|--|
|               |             |                  |                           |                            |              |                              |  |
| Payment D     | Details     |                  |                           |                            |              |                              |  |
| Contact Nam   | e           | Payment I        | Date                      | Reference Number           |              | Payment Amount               |  |
| Gale's Gifts  |             | 2/11/2025        |                           | 3100                       |              | \$30.00                      |  |
| 201-C         | QB Mug      | Total<br>\$27.00 | Applied Amount<br>\$27.00 | Already Refunded<br>\$0.00 | Refund<br>27 | Purchased by<br>Gale's Gifts |  |
|               | Overpayment |                  | \$3.00                    | \$0.00                     | 3            |                              |  |
|               |             |                  |                           |                            | \$30.00      |                              |  |
| Open Balanc   | e Handling  |                  |                           |                            |              |                              |  |
| Leave Invoice | Open        |                  |                           | •                          |              |                              |  |
|               |             |                  |                           |                            |              |                              |  |

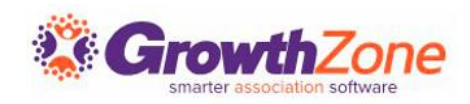

KB: Manage Refunds

### Other Frequently Asked Questions

- Does the integration work differently for cash versus accrual accounting? No.
- How are partial payments distributed across the line items on an invoice?
  - Payment will be applied to the largest line item on an invoice first. Any remaining money in the payment would then be applied to the next largest line item.
  - Payments for multiple invoices must apply to invoices for the same contact. If a payment applies to invoices for multiple *contacts* that payment will not sync correctly.

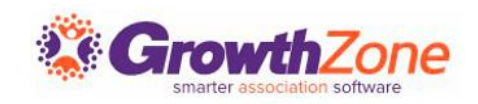

### Other Frequently Asked Questions

- Which versions of QuickBooks Online work with the GrowthZone integration? Any version will work.
- How do I know if I use multiple QuickBooks Online Companies? The easiest way to tell if you have multiple companies in QuickBooks Online is if you are prompted to pick a company when you first sign in. If you only sync to one company. However,
  - If you only need to send data to one of the listed companies, you can use the QBO integration.
  - If your association has multiple legal entities but they are combined in one company in QBO you can use the integration.

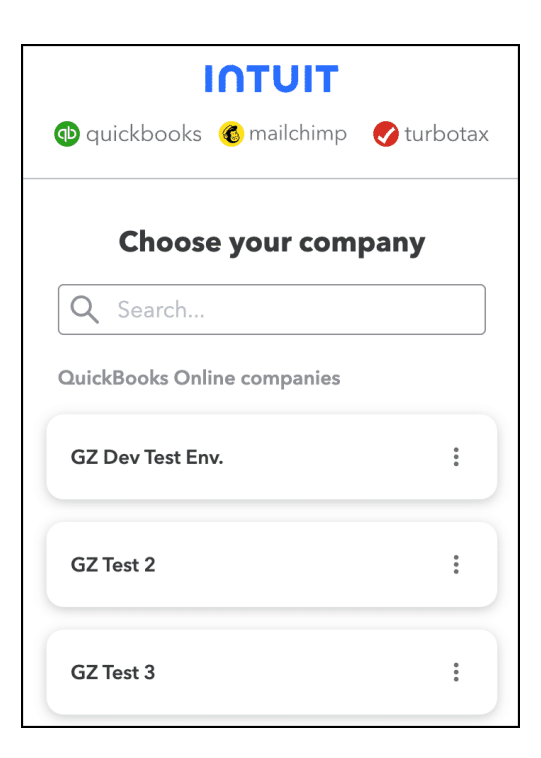

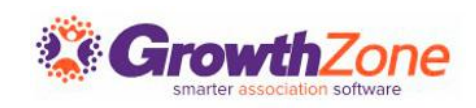

### Other Frequently Asked Questions

- What if there is a duplicate contact name? There are a few ways to resolve this issue
  - Change the customer or vendor display name in QuickBooks. \**Recommended.* 
    - Add a space or character so no two names are identical
  - Change the first name, last name, or suffix in GrowthZone
  - Manually link the GrowthZone contact to a QuickBooks customer

KB: <u>QuickBooks Online Integration</u>KB: <u>Manually Link a Contact</u>

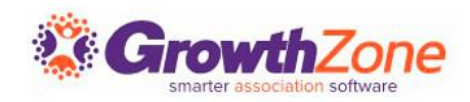

# **Questions?**

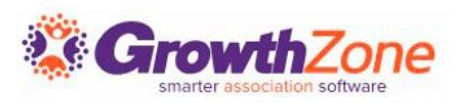

### Training and Support

### **Customer Service Hours:**

Phone: 7 a.m. – 5 p.m. CT (Monday, Tuesday, Thursday, and Friday) 800.825.9171, Option 4, then Option 2

**Chat:** 7 a.m. – 6:45 p.m. CT (Monday, Tuesday, and Thursday) 7 a.m. – 4:45 p.m. CT (Friday)

**Online Support Documentation**: <u>GrowthZone Knowledge Base >></u>

Training Calendar: View Training Event Calendar »

Live Chat: GrowthZone Support Portal (chat on far right) »

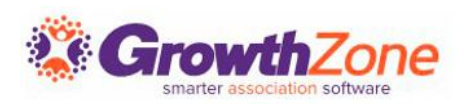